# MICROPHONE DETECT USER MANUAL

## bitonlive

V. 0.17.303.1

The information contained in this document is subject to change at any time without prior notification. If you want to learn more info about our product, please visit our web www.bitonlive.com.

# bitonlive

# Microphone Detect

**Microphone Detect** is the system that allows the control of **BitOnLive** software as **Flu-or Radio Playout** through the input signals in the audio device configured.

#### Summary

| Installation          | 2 |
|-----------------------|---|
| Playout Configuration | 2 |
| Add a new device      | 2 |
|                       |   |
| Setup                 | 3 |
| Overview              | 4 |

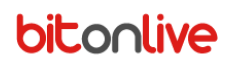

## Installation

Launch the file **Setup\_Utility.exe** and follow the installation directions.

## Playout Configuration

Once installed the program starts automatically each time Windows startup. The program icon is nested between the icons in the status bar at the bottom right.

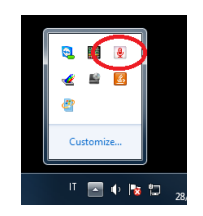

#### Add a new device

Click the icon 🔋 to open the window of the **Microphone Detect.** 

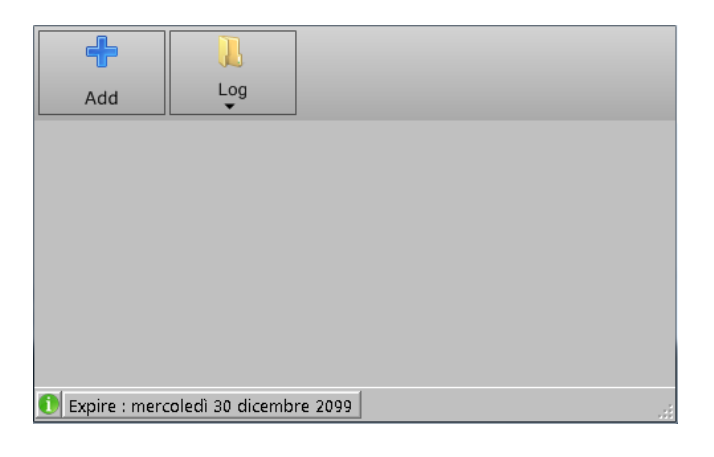

To add a new control device click

# bitonlive

## Setup

In the window of setup, you can indicate the type of device and the type of setting to use (if already saved) and indicate the address and port to which to send the commands.

| Address   | 127.0.0   | .1                  |             | Port     | 29005 | *<br>* |   |       |
|-----------|-----------|---------------------|-------------|----------|-------|--------|---|-------|
| Device    | [DS] Lir  | ne 3 (Virtual Audio | Cable)      |          |       | •      |   |       |
| Channel   | Master    | Volume rec          |             |          |       | •      |   |       |
|           | Left, Rig | ght                 | •           |          |       |        |   |       |
| 🔽 Both    |           |                     |             |          |       |        |   |       |
| Dh        |           | MAIII               | On          | -+:      |       |        |   |       |
| -15       | •         | 0                   | SPEAK       | ER START |       | Test   |   |       |
|           |           |                     | Off         |          |       |        |   |       |
| Db<br>-20 |           | Milliseconds        | Autom       | ation    |       | Tect   |   |       |
|           |           | 200                 | SPEAK       | ERSTOP   |       | Test   |   |       |
| Lett      |           |                     | 0.5         |          |       |        |   |       |
| Db        |           | Milliseconds        | Autom       | ation    |       |        |   |       |
| 0         | *<br>*    | 0                   |             |          |       | Test   |   |       |
|           |           |                     | Off         |          |       |        |   |       |
| Db        |           | Milliseconds        | Autom       | ation    |       | Test   |   |       |
| Ľ         |           | 0                   | _           |          |       | Test   |   |       |
| ✓ Right   |           |                     |             |          |       |        |   |       |
| Dh        |           | Milliseconds        | Un<br>Autom | ation    |       |        |   |       |
| 0         | <b>*</b>  | 0                   | . acom      |          |       | Test   |   |       |
|           |           |                     | Off         |          |       |        | H | Save  |
| Db        |           | Milliseconds        | Autom       | ation    |       |        |   | Canad |
| U         |           | U 📮                 |             |          |       | lest   | V | Cance |

- Address: IP address of the pc to check (if not specified the commands are sent to the local machine)
- **Port**: UDP port to which to send the commands (port 29005 usually indicates the Playout).
- **Device**: Select from the menu the input device that will serve to control the automations.
- Channel: Select the channels and the combination that you wish to use (Both, Left, Right, Left and Right).

Depending on the combination of channels choice, you can check one or more of the boxes below

| 🗹 Both |          |              |               |      |
|--------|----------|--------------|---------------|------|
|        |          | C            | Dn            |      |
| Db     |          | Milliseconds | Automation    |      |
| -15    | *<br>*   | 0            | SPEAKER START | Test |
|        |          | C            | )ff           |      |
| Db     |          | Milliseconds | Automation    |      |
| -30    | <u>▲</u> | 200 🗦        | SPEAKER STOP  | Test |

**Db**: threshold in decibels of the input signal for the selected automation startup

Milliseconds: Delay in milliseconds after which the selected automation must start

Automation: Automation to startup when the input signal exceeds the threshold set

By clicking on the Test button, you can test the automation choice.

The same settings you can insert in section Off for returning the playout to the default setting once the signal returns below the threshold inserted.

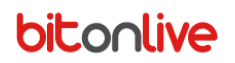

At the end of the configuration save your changes by clicking on H Save 0 Cancel

To cancel the changes click

## Overview

| Add              | Log                        |                             |             |
|------------------|----------------------------|-----------------------------|-------------|
| 1                |                            | L -13<br>R -13              | ON*         |
|                  |                            |                             |             |
|                  |                            |                             |             |
| n Funites a sec  | erceledi 20 dirembre 2000  | 1                           |             |
| Expire : me      | ercoledi 30 dicembre 2099  | ]                           |             |
| You can config   | gure different channels th | nat will be listed in the r | nain window |
| To change the    | e settings and open the se | etup of the channels clic   | k 💽         |
| To delete one    | of the devices click       |                             | ī           |
| It is also possi | ble to view the log of the | program by clicking on      | the Log     |

#### Note:

Please refer to the manual of Philo Media Manager for more information about the creation and management of the automations.